## **REVIEWING YOUR COURSE'S ESTIMATED FILE SIZE**

Each course's overall file size must stay within the range of **500 MB to 1 GB.** You may check your course's file size when logged into Blackboard by following these steps:

1. Navigate to the course that you want to review. In the course's **CONTROL PANEL**, click on **PACKAGES UTILITIES** and select **ARCHIVE/EXPORT COURSE** from the menu of tools.

|   | COURSE MANAGEMENT                                                                                                    |
|---|----------------------------------------------------------------------------------------------------|
| Ŧ | Control Panel                                                                                                    |
| ₽ | Content Collection $\rightarrow$                                                                                                    |
| ۲ | Course Tools                                                                                                    |
| ۶ | Evaluation $\rightarrow$                                                                                                    |
| ۲ | Grade Center $\rightarrow$                                                                                                    |
| ۶ | Users and Groups                                                                                                    |
| • | Customization $\rightarrow$                                                                                                    |
| * | Packages and Utilities<br>Bulk Delete<br>Check Course Links<br>Course Copy<br>Export/Archive Course<br>Import Course Cartridge<br>Import Package / View Logs<br>Manage LTI Links |

2. On the Export/Archive Course page, click on the **ARCHIVE COURSE** button.

3. On the Archive Course page, scroll down to the **PACKAGE SIZE** section and click on the **CALCULATE SIZE** button.

| Archive Course                                                                |                                                                                                    |
|-------------------------------------------------------------------------------|----------------------------------------------------------------------------------------------------|
| ELECT COPY OPTIONS                                                            |                                                                                                    |
| ¥ Source Course ID                                                            | PSY10135.201906.W                                                                                                    |
| N OOUICE COUISE ID                                                            |                                                                                                    |
| Include Grade Center Histor                                                   | ry (increases file size and processing time)                                                                                                    |
| ILE ATTACHMENTS Course Files Default Directory                                | ry (increases file size and processing time)                                                                                                    |
| ILE ATTACHMENTS Course Files Default Directory                                | ry (increases file size and processing time)  Copy only links to course default directory files  Copy links and include copies of the files in the course default directory                                                                                                    |
| Course Files Default Directory  Files Outside of the Course Default Directory | <ul> <li>ry (increases file size and processing time)</li> <li>Copy only links to course default directory files</li> <li>Copy links and include copies of the files in the course default directory</li> <li>Copy only links to files stored outside of the course default directory</li> <li>Copy links and include copies of the files outside of the course default directory</li> </ul> |

4. You will see an estimate of your course's overall file size.

Package Size

Allowed package size: Unlimited

4.26 MB Manage Package Contents

If your course's file size is larger than 1 GB, you will need to reduce your course's file size to be within the accepted range. You will need to review your Content Collection and remove files that are no longer being used, mp4 files and/or duplicate files.